IBM Tivoli Composite Application Manager Agent for Lotus Sametime Version 6.2.4

# Installation and Configuration Guide

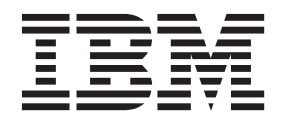

IBM Tivoli Composite Application Manager Agent for Lotus Sametime Version 6.2.4

# Installation and Configuration Guide

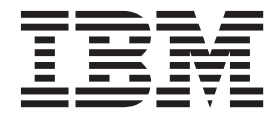

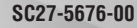

Note

Before using this information and the product it supports, read the information in "Notices" on page 25.

© Copyright IBM Corporation 2010, 2013. US Government Users Restricted Rights – Use, duplication or disclosure restricted by GSA ADP Schedule Contract with IBM Corp.

This edition applies to version 6.2.4 of IBM Tivoli Composite Application Manager Agent for Lotus Sametime (product number 5724-I45) and to all subsequent releases and modifications until otherwise indicated in new editions.

## Contents

| Figures                                 | 1 |
|-----------------------------------------|---|
| Tables                                  | i |
| Chapter 1. Overview of the agent 1      |   |
| IBM Tivoli Monitoring                   | L |
| Features of the Lotus Sametime agent 1  | L |
| Functions of the Lotus Sametime agent 1 | L |
| Components of the IBM Tivoli Monitoring |   |
| environment                             | 2 |
| Agent Management Services               | ; |
| User interface options                  | ; |

### Chapter 2. Agent installation and

| configuration                                     | . 5 |
|---------------------------------------------------|-----|
| Requirements                                      | . 5 |
| Language pack installation                        | . 5 |
| Installing language packs on Windows systems.     | . 5 |
| Installing language packs on UNIX or Linux        |     |
| systems                                           | . 6 |
| Silent installation of language packs on Windows, | ,   |
| UNIX, or Linux systems                            | . 6 |

| Agent-specific configuration                     |
|--------------------------------------------------|
| Local configuration                              |
| Remote installation and configuration 17         |
| Setting environment variables                    |
| Starting or stopping the Lotus Sametime agent 20 |
| Performing function tests using the Lotus        |
| Sametime agent                                   |
|                                                  |
| Appendix. ITCAM for Applications                 |
| documentation library 23                         |
| Dress surjeits sublications                      |
| Prerequisite publications                        |
| Related publications                             |
| Tivoli Monitoring Community on Service           |
| Management Connect                               |
| Other sources of documentation                   |
|                                                  |
| Notices                                          |
| Trademarks 27                                    |
| Privacy policy considerations 27                 |
|                                                  |
| Index                                            |

## **Figures**

- 1. Entering the instance name for the agent . . . 9

### Tables

### Chapter 1. Overview of the agent

The IBM<sup>®</sup> Tivoli<sup>®</sup> Composite Application Manager Agent for Lotus<sup>®</sup> Sametime<sup>®</sup> (product code S1) provides you with the capability to monitor IBM Lotus Sametime. You can also use the agent to take basic actions with the Lotus Sametime.

IBM Tivoli Monitoring is the base software for the Lotus Sametime agent.

### **IBM Tivoli Monitoring**

IBM Tivoli Monitoring provides a way to monitor the availability and performance of all the systems in your enterprise from one or several designated workstations. It also provides useful historical data that you can use to track trends and to troubleshoot system problems.

You can use IBM Tivoli Monitoring to achieve the following tasks:

- Monitor for alerts on the systems that you are managing by using predefined situations or custom situations.
- Establish your own performance thresholds.
- Trace the causes leading to an alert.
- Gather comprehensive data about system conditions.
- Use policies to take actions, schedule work, and automate manual tasks.

The Tivoli Enterprise Portal is the interface for IBM Tivoli Monitoring products. You can use the consolidated view of your environment as seen in the Tivoli Enterprise Portal to monitor and resolve performance issues throughout the enterprise.

See the IBM Tivoli Monitoring publications listed in "Prerequisite publications" on page 23 for complete information about IBM Tivoli Monitoring and the Tivoli Enterprise Portal.

### Features of the Lotus Sametime agent

The Lotus Sametime agent software can identify, notify you of, and correct common problems with the application that it monitors. The software includes the following features:

• Remote server monitoring

You can install the Lotus Sametime agent on a different workstation from the one where the Sametime community server to be monitored is running.

Multiple agent instances monitoring

You can configure and start multiple agent instances.

• Multiple server connections monitoring in one agent instance

You can define multiple server connections to monitor multiple servers by using one agent instance.

• Auto-discover servers in the same cluster

After you configure one server connection, the Lotus Sametime agent can auto-discover the other servers in the same cluster.

### Functions of the Lotus Sametime agent

The Lotus Sametime agent provides the following functions:

#### Performance monitoring

Collects performance statistic data for Sametime community servers.

#### Availability monitoring

Monitors the status of processes that are related to Sametime community servers, and provide configuration and status information about the service ports for Sametime community servers.

#### **Function tests**

Provides periodical and on-demand login, awareness, and instant messaging function tests for Sametime community servers.

#### **Configuration monitoring**

Provides configuration information about community service clusters.

#### Community server management

Starts or stops a Sametime community server with the Start\_Community\_Server and Stop\_Community\_Server Take Action commands.

#### Components of the IBM Tivoli Monitoring environment

After you install and set up the Lotus Sametime agent, you have an environment that contains the client, server, and monitoring agent implementation for Tivoli Monitoring.

This Tivoli Monitoring environment contains the following components:

#### Tivoli Enterprise Portal client

The portal has a user interface based on Java<sup>m</sup> for viewing and monitoring your enterprise.

#### **Tivoli Enterprise Portal Server**

The portal server is placed between the client and the Tivoli Enterprise Monitoring Server and enables retrieval, manipulation, and analysis of data from the monitoring agents. The Tivoli Enterprise Portal Server is the central repository for all user data.

#### Tivoli Enterprise Monitoring Server

The monitoring server acts as a collection and control point for alerts received from the monitoring agents, and collects their performance and availability data. The Tivoli Enterprise Monitoring Server is also a repository for historical data.

#### Tivoli Enterprise Monitoring Agent, Lotus Sametime agent

This monitoring agent collects data and distributes the data to the Tivoli Enterprise Monitoring Server, Tivoli Enterprise Portal Server, Tivoli Enterprise Portal, Tivoli Data Warehouse, and Tivoli Integrated Portal.

Multiple copies of this agent can run on the same system.

#### IBM Tivoli Netcool/OMNIbus

Tivoli Netcool/OMNIbus is an optional component and the recommended event management component. The Netcool/OMNIbus software is a service level management (SLM) system that delivers real-time, centralized monitoring of complex networks and IT domain events. Event information is tracked in a high-performance, in-memory database and presented to specific users through individually configurable filters and views. The software includes automation functions that you can use to perform intelligent processing on managed events. You can use this software to forward events for Tivoli Monitoring situations to Tivoli Netcool/OMNIbus.

#### IBM Tivoli Enterprise Console

The Tivoli Enterprise Console<sup>®</sup> is an optional component that acts as a central collection point for events from various sources, including events from other Tivoli software applications, Tivoli partner applications, custom applications, network management platforms, and relational database systems. You can view these events through the Tivoli Enterprise Portal (by using the event viewer), and you can forward events from Tivoli Monitoring situations to the Tivoli Enterprise Console component. If you do not already use Tivoli Enterprise Console and need an event management component, you can choose to use IBM Tivoli Netcool/OMNIbus.

### **Agent Management Services**

You can use IBM Tivoli Monitoring Agent Management Services to manage the Lotus Sametime agent.

Agent Management Services is available for the following IBM Tivoli Monitoring OS agents: Windows, Linux, and UNIX. The services are designed to keep the Lotus Sametime agent available, and to provide information about the status of the product to the Tivoli Enterprise Portal. IBM Tivoli Monitoring V6.2.2, Fix Pack 2 or later provides support for Agent Management Services. For more information about Agent Management Services, see *Agent Management Services* in the *IBM Tivoli Monitoring Administrator's Guide*.

### User interface options

Installation of the base IBM Tivoli Monitoring software and other integrated applications provides various interfaces that you can use to work with your resources and data.

The following interfaces are available:

#### Tivoli Enterprise Portal user interface

You can run the Tivoli Enterprise Portal as a desktop application or a browser application. The client interface is a graphical user interface (GUI) based on Java on a Windows or Linux workstation. The browser application is automatically installed with the Tivoli Enterprise Portal Server. The desktop application is installed by using the Tivoli Monitoring installation media or with a Java Web Start application. To start the Tivoli Enterprise Portal browser client in your Internet browser, enter the URL for a specific Tivoli Enterprise Portal browser client installed on your Web server.

#### Command-line interface

You can use Tivoli Monitoring commands to manage the Tivoli Monitoring components and their configuration. You can also run commands at the Tivoli Enterprise Console event server or the Tivoli Netcool/OMNIbus ObjectServer to configure event synchronization for enterprise situations.

#### Manage Tivoli Enterprise Monitoring Services window

You can use the window for the Manage Tivoli Enterprise Monitoring Services utility to configure the agent and start Tivoli services not designated to start automatically.

#### IBM Tivoli Netcool/OMNIbus event list

You can use the Netcool/OMNIbus event list to monitor and manage events. An event is created when the Netcool/OMNIbus ObjectServer receives an event, alert, message, or data item. Each event is made up of columns (or fields) of information that are displayed in a row in the ObjectServer alerts.status table. The Tivoli Netcool/OMNIbus web GUI is also a web-based application that processes network events from one or more data sources and presents the event data in various graphical formats.

#### IBM Tivoli Enterprise Console

You can use the Tivoli Enterprise Console to help ensure the optimal availability of an IT service for an organization. The Tivoli Enterprise Console is an event management application that integrates system, network, database, and application management. If you do not already use Tivoli Enterprise Console and need an event management component, you can choose to use Tivoli Netcool/OMNIbus.

### Chapter 2. Agent installation and configuration

Agent installation and configuration requires the use of the *IBM Tivoli Monitoring Installation and Setup Guide* and agent-specific installation and configuration information.

To install and configure the Lotus Sametime agent, use the *Installing monitoring agents* procedures in the *IBM Tivoli Monitoring Installation and Setup Guide* along with the agent-specific installation and configuration information.

If you are installing silently by using a response file, see *Performing a silent installation of IBM Tivoli Monitoring* in the *IBM Tivoli Monitoring Installation and Setup Guide*.

### **Requirements**

Before installing and configuring the agent, make sure your environment meets the requirements for the IBM Tivoli Composite Application Manager Agent for Lotus Sametime.

For information about system requirements, see the Prerequisites topic (http://publib.boulder.ibm.com/ infocenter/tivihelp/v24r1/topic/com.ibm.itcama.doc\_7.2.1/prerequisites/apps721\_systemreqs.html) in the IBM Tivoli Composite Application Manager for Applications Information Center.

For the most up-to-date information about system requirements, see the Software product compatibility reports (http://publib.boulder.ibm.com/infocenter/prodguid/v1r0/clarity/index.html). Search for the ITCAM for Applications product.

### Language pack installation

The steps for installing language packs depend on which operating system and mode of installation you are using.

To install a language pack for the agent support files on the Tivoli Enterprise Monitoring Server, the Tivoli Enterprise Monitoring Agent, and the Tivoli Enterprise Portal Server, make sure that you installed the product in the English language. Then use the steps for the operating system or mode of installation you are using:

- "Installing language packs on Windows systems"
- "Installing language packs on UNIX or Linux systems" on page 6
- "Silent installation of language packs on Windows, UNIX, or Linux systems" on page 6

### Installing language packs on Windows systems

You can install the language packs on a Windows system.

#### Before you begin

First, make sure that you installed the product in the English language.

#### Procedure

- 1. On the language pack CD, double-click the lpinstaller.bat file to start the installation program.
- 2. Select the language of the installer and click **OK**.
- 3. In the Introduction panel, click Next
- 4. Click Add/Update and click Next.

- 5. Select the folder where the National Language Support package (NLSPackage) files are located. Typically, the NLSPackage files are located in the nlspackage folder where the installer executable file is located.
- 6. Select the language support for the agent of your choice and click **Next**. To make multiple selections, press Ctrl and select the language that you want.
- 7. Select the languages that you want to install and click Next.
- 8. Examine the installation summary page and click **Next** to begin installation.
- 9. After installation completes, click Finish to exit the installer.
- **10**. Restart the Tivoli Enterprise Portal, Tivoli Enterprise Portal Server, and Eclipse Help Server if any of these components are installed.

### Installing language packs on UNIX or Linux systems

You can install the language packs on a UNIX or Linux system.

### Before you begin

First, make sure that you installed the product in the English language.

#### Procedure

- 1. Enter the mkdir command to create a temporary directory on the computer, for example, mkdir *dir\_name*. Make sure that the full path of the directory does not contain any spaces.
- 2. Mount the language pack CD to the temporary directory that you created.
- 3. Enter the following command to start the installation program: cd *dir\_name* lpinstaller.sh -c *install\_dir* where *install\_dir* is where you installed IBM Tivoli Monitoring. Typically, the directory name is /opt/IBM/ITM for UNIX and Linux systems.
- 4. Select the language of the installer and click **OK**.
- 5. In the Introduction panel, click Next.
- 6. Click Add/Update and click Next.
- Select the folder where the National Language Support package (NLSPackage) files are located. Typically, the NLSPackage files are located in the nlspackage folder where the installer executable file is located.
- 8. Select the language support for the agent of your choice and click **Next**. To make multiple selections, press Ctrl and select the language that you want.
- 9. Select the languages that you want to install and click Next.
- 10. Examine the installation summary page and click **Next** to begin installation.
- 11. After installation completes, click Finish to exit the installer.
- **12**. Restart the Tivoli Enterprise Portal, Tivoli Enterprise Portal Server, and Eclipse Help Server if any of these components are installed.

# Silent installation of language packs on Windows, UNIX, or Linux systems

You can use the silent-mode installation method to install the language packs. In silent mode, the installation process obtains the installation settings from a predefined response file. It does not prompt you for any information.

#### Before you begin

First, make sure that you installed the product in the English language.

#### Procedure

- 1. Copy and paste the ITM\_Agent\_LP\_silent.rsp response file template as shown in "Response file example."
- 2. Change the following parameter settings:

#### NLS\_PACKAGE\_FOLDER

Folder where the National Language Support package (NLSPackage) files are located. Typically, the NLSPackage files are located in the nlspackage folder, for example: NLS\_PACKAGE\_FOLDER = //tmp//LP//nlspackage.

#### PROD\_SELECTION\_PKG

Name of the language pack to install. Several product components can be included in one language package. You might want to install only some of the available components in a language pack.

#### BASE\_AGENT\_FOUND\_PKG\_LIST

Agent for which you are installing language support. This value is usually the same as *PROD\_SELECTION\_PKG*.

#### LANG\_SELECTION\_LIST

Language you want to install.

- 3. Enter the command to install the language pack with a response file (silent installation):
  - For Windows systems:

lpinstaller.bat -f path\_to\_response\_file

For UNIX or Linux systems:
 lpinstaller.sh -c candle home -f path to response file

where *candle\_home* is the IBM Tivoli Monitoring base directory.

#### **Response file example**

```
IBM Tivoli Monitoring Agent Language Pack Silent Installation Operation
#
#This is a sample response file for silent installation mode for the IBM Tivoli
#Monitoring Common Language Pack Installer.
#.
#This file uses the IBM Tivoli Monitoring Common Agent Language Pack with the
#install package as an example.
#Note:
#This response file is for the INSTALLATION of language packs only.
#This file does not support UNINSTALLATION of language packs in silent mode.
#-----
#-----
#To successfully complete a silent installation of the the example of Common Agent
#localization pack, complete the following steps:
#1.Copy ITM Agent LP silent.rsp to the directory where lpinstaller.bat or
#lpinstaller.sh is located (IBM Tivoli Monitoring Agent Language Pack build
#location).
#2.Modify the response file so that it is customized correctly and completely for
#your site.
# Complete all of the following steps in the response file.
#3.After customizing the response file, invoke the silent installation using the
#following command:
#For Windows:
    lpinstaller.bat -f <path to response file>
#For UNIX and Linux:
  lpinstaller.sh -c <candle home> -f <path to response file>
#Note:<candle home> is the IBM Tivoli Monitoring base directory.
                                                         -----
```

#Force silent install mode. #\_\_\_\_\_ INSTALLER\_UI=silent #\_\_\_\_\_ #Run add and update actions. #\_\_\_\_\_\_ CHOSEN INSTALL SET=ADDUPD SET #-----#NLS Package Folder, where the NLS Packages exist. #For Windows: # Use the backslash-backslash( $\setminus$ ) as a file separator (for example, #C:\\zosgmv\\LCD7-3583-01\\nlspackage). **#For UNIX and Linux:** Use the slash-slash (//) as a file separator (for example, #//installtivoli//lpsilenttest//nlspackage). #-----#NLS PACKAGE FOLDER=C:\\zosgmv\\LCD7-3583-01\\nlspackage NLS\_PACKAGE\_FOLDER=//tmp//LP//nlspackage #------#List the packages to process; both variables are required. #Each variable requires that full paths are specified. #Separate multiple entries with a semicolon (;). **#For Windows:** Use the backslash-backslash(\\) as a file separator. **#For Unix and Linux:** # Use the slash-slash (//) as a file separator. #-----#PROD SELECTION PKG=C:\\zosqmv\\LCD7-3583-01\\nlspackage\\KIP NLS.nlspkg #BASE\_AGENT\_FOUND\_PKG\_LIST=C:\\zosgmv\\LCD7-3583-01\\nlspackage\\KIP\_NLS.nlspkg PROD SELECTION PKG=//tmp//LP//nlspackage//kex\_nls.nlspkg;//tmp//LP//nlspackage// koq nls.nlspkg BASE AGENT FOUND PKG LIST=//tmp//LP//nlspackage//kex nls.nlspkg;// tmp//LP//nlspackage//kog nls.nlspkg #------#List the languages to process. #Separate multiple entries with semicolons. #\_\_\_\_\_ LANG SELECTION LIST=pt BR;fr;de;it;ja;ko;zh CN;es;zh TW

### Agent-specific configuration

In addition to the installation and configuration information in the *IBM Tivoli Monitoring Installation and Setup Guide*, use this agent-specific configuration information to install the Lotus Sametime agent.

The following procedures require agent-specific information:

- Local configuration
  - Configuring the Lotus Sametime agent through the Manage Tivoli Monitoring Services tool
  - Configuring the Lotus Sametime agent through the command line
  - Completing a silent configuration of the LotusSametime agent
- Remote installation and configuration
  - Deploying through the portal
  - Deploying through the command line
- Starting or stopping the Lotus Sametime agent

### Local configuration

You can configure the Lotus Sametime agent through the Manage Tivoli Monitoring Services or the command line.

**Important:** The Lotus Sametime agent accesses Sametime servers through HTTP service. If you have a firewall in your environment, and the host workstations of the Lotus Sametime agent and Sametime servers are on different sides of the firewall, you must configure the firewall to enable HTTP service.

## Configuring the Lotus Sametime agent through the Manage Tivoli Monitoring Services tool

To configure the Lotus Sametime agent instance, complete the procedure for the operating system that you are using (Windows or UNIX).

#### Configuring on Windows systems:

- To open the Manage Tivoli Enterprise Monitoring Services window, click Start > Programs> IBM Tivoli Monitoring> Manage Tivoli Monitoring Services.
- 2. Right-click the **Monitoring Agent for Lotus Sametime** item with the **Task/SubSystem** column value of **Template**, and click **Configure Using Defaults**.
- **3**. Enter a unique instance name, and click **OK**. Only letters, Arabic numerals, the underline character (\_), and the minus character (-) can be used in the instance name.

| Monitoring Agent for Lotus San | netime | × |
|--------------------------------|--------|---|
| Enter a unique instance name:  |        |   |
| [inst1]                        |        |   |
| ОК                             | Cancel | 1 |

Figure 1. Entering the instance name for the agent

4. Click Next.

| Agent Configuration                                                                        |                    |                |               |      |      | ×      |
|--------------------------------------------------------------------------------------------|--------------------|----------------|---------------|------|------|--------|
| Instance                                                                                   | Instance of Monito | ring Agent for | Lotus Sametir | ne   |      |        |
| <ul> <li>Instance</li> <li>Connections</li> <li>Function Tests</li> <li>Summary</li> </ul> | "Instance Name     | 2              | jinst1        |      |      |        |
| L]                                                                                         | k                  | Back           | Next          | Home | ок ( | Cancel |

Figure 2. The Instance section

- 5. In the **Connections** section, create or delete server connections.
  - To create a server connection, click **New**, and enter connection information. For a description of the fields, see Table 1 on page 11.

| Agent Configuration                                 |                                                                                                    |                                                                                   | ×           |
|-----------------------------------------------------|----------------------------------------------------------------------------------------------------|-----------------------------------------------------------------------------------|-------------|
| ✓ Instance □ Connections                            | Configure community server co                                                                                                    | nnections                                                                         | <u>N</u> ew |
| <ul> <li>Function Tests</li> <li>Summary</li> </ul> | *Connection information<br>*Server host ?<br>*Admin user name ?<br>*Password ?<br>*HTTP service port ?<br>V Auto-discover other service | Delete<br>stserver1<br>administrator<br>*******<br>80<br>vers in the same cluster |             |
|                                                     | *Connection information<br>*Server host ?<br>*Admin user name ?<br>*Password ?<br>*HTTP service port ?<br>T Auto-discover other service | Delete<br>stserver2<br>admin<br>*******<br>80<br>vers in the same cluster         |             |
|                                                     | Back                                                                                                    | Next Home OK                                                                      | Cancel      |

Figure 3. The Connections section of the Agent Configuration window

• To delete a server connection, click **Delete** in the server connection tab.

Table 1. Attribute descriptions for the Connections section

| Attribute name                                  | Description                                                                                                    |
|-------------------------------------------------|----------------------------------------------------------------------------------------------------|
| Server host                                     | The host name or the IP address of the Sametime community server that you want to monitor.                                                                                                    |
| Admin user name                                 | The user name of a Sametime administrator.                                                                                                    |
| Password                                        | The password that is associated with the specified user name.                                                                                                    |
| HTTP service port                               | The port on which the IBM Lotus Domino HTTP server listens for HTTP connections from web browsers.                                                                                                    |
| Auto-discover other servers in the same cluster | The agent can automatically discover other servers in the same<br>cluster. If you select this option, the agent also monitors the<br>other servers using the same connection setting.<br><b>Important:</b> If you select this option, the servers are considered<br>as using the same HTTP service port that is configured for this<br>connection. If there are servers in the cluster configured with<br>different HTTP service ports, you must not select this option. In<br>this case, create a server connection for each server in the cluster,<br>otherwise data for those servers is unavailable. |

#### 6. Click Next.

7. If you want to enable periodical function tests or on-demand function tests, select **Configure function tests**, and specify user accounts that are used to perform function tests.

#### Important:

- **a**. Use two dedicated user accounts for function tests. Otherwise, function tests cannot be performed if the user accounts are used somewhere else at the same time.
- b. When create and configure the two user accounts, leave the home Sametime server setting blank, or set the value to the cluster name.

| Table 2. Attribute descriptions | for the Function | Test section |
|---------------------------------|------------------|--------------|
|---------------------------------|------------------|--------------|

| Attribute name                           | Description                                                                                                    |
|------------------------------------------|----------------------------------------------------------------------------------------------------|
| Test user 1                              | The user account that is used to perform function tests. The user<br>must have authority to log on to Sametime servers.                                                                                               |
| Password                                 | The password for user 1.                                                                                                    |
| Test user 2                              | The user account that is used to perform function tests. The user<br>must have authority to log on to Sametime servers.                                                                                               |
| Password                                 | The password for user 2.                                                                                                    |
| Enable periodical login test             | When this function is enabled, the Lotus Sametime agent performs the login function test periodically.                                                                                                    |
| Enable periodical awareness test         | When this function is enabled, the Lotus Sametime agent performs the awareness function test periodically.                                                                                                    |
| Enable periodical instant messaging test | When this function is enabled, the Lotus Sametime agent performs the instant messaging function test periodically.                                                                                                    |
| Enable all server connections            | If you set this option to true, function tests are enabled for all<br>server connections that you have configured, including<br>auto-discovered servers.                                                              |
| Enable additional servers                | Specify host names or IP addresses of additional servers for<br>which you want to apply previous periodical function test<br>settings. Separate multiple servers with space.                                          |
|                                          | It is suggested that you enter the address of a host server. A host<br>server is the one that Sametime clients in your company use to<br>connect to the Sametime community. For example,<br>messaging.yourcompany.com |

| Agent Configuration |                                          | ×                 |
|---------------------|------------------------------------------|-------------------|
| ✓ Instance          | Configure function tests                 |                   |
| Connections         | Configure function tests 🕐               |                   |
|                     | Test user 1 🕐 🛛                          | ser1              |
|                     | Password 🕐 🖈                             | ****              |
|                     | Test user 2 🕐 🛛                          | ser2              |
|                     | Password 🕐 🖈                             | ****              |
|                     | Enable periodical login tests 🕐          |                   |
|                     | Enable periodical awareness tests 🕐      |                   |
|                     | Enable periodical instant messaging test | ts ?              |
|                     | Enable all server connections 🕐 🛛 🕅      | ue 💌              |
|                     | Enable additional servers (?)            | server3 stserver4 |
|                     | -                                        |                   |
|                     |                                          |                   |
|                     |                                          |                   |
|                     |                                          |                   |
|                     |                                          |                   |
|                     |                                          |                   |
|                     | ]                                        |                   |
|                     | BackNext                                 | Home UK Cancel    |

Figure 4. The Function Test section of the Agent Configuration window

8. Click Next.

| Agent Configuration |                              | ×              |
|---------------------|------------------------------|----------------|
| or Instance         | Configuration summary        |                |
| Connections         | inst1 : configuration will b | e saved.       |
| Function Tests      |                              |                |
|                     |                              |                |
|                     |                              |                |
|                     |                              |                |
|                     |                              |                |
|                     |                              |                |
|                     |                              |                |
|                     |                              |                |
|                     |                              |                |
|                     |                              |                |
|                     |                              |                |
|                     |                              |                |
|                     |                              |                |
|                     |                              |                |
|                     |                              |                |
|                     |                              |                |
|                     |                              |                |
|                     |                              |                |
|                     |                              |                |
|                     |                              |                |
|                     | ]                            |                |
|                     | Back Next                    | Home OK Cancel |

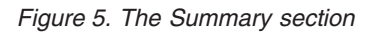

9. Click **OK** to complete the configuration.

#### Configuring on UNIX systems:

1. To open the Manage Tivoli Enterprise Monitoring Services window, go to the *ITMinstall\_dir/*bin directory and run the following command:

./itmcmd manage [-h *ITMinstall\_dir*]

where ITMinstall\_dir is the installation directory of IBM Tivoli Monitoring.

- 2. Select and then right-click Monitoring Agent for Lotus Sametime.
- 3. Click Configure.
- 4. In the Manage Application Instances window, click Add Instances.
- 5. Enter a unique instance name, and click **OK**. Only letters, Arabic numerals, the underline character (\_), and the minus character (-) can be used in the instance name.
- 6. Click Next.
- 7. In the **Connections** section, create or delete server connections.
  - To create a server connection, click **New**, and enter connection information. For a description of the fields, see Table 1 on page 11.

**Tip:** You can configure the community servers that belong to the same logical group to be monitored by the same agent instance. For example, you can configure all community servers at site A to be monitored by one agent instance, and all community servers at site B to be monitored by another agent instance.

- To delete a server connection, click **Delete** in the server connection tab.
- 8. Click Next.

**9**. If you want to enable periodical function tests or on-demand function tests, select **Configure function tests**, and specify user accounts that are used to perform function tests. For a description of the fields, see Table 2 on page 12.

#### Important:

- a. Use two dedicated user accounts for function tests. Otherwise, function tests cannot be performed if the user accounts are used somewhere else at the same time.
- b. When create and configure the two user accounts, leave the home Sametime server setting blank, or set the value to the cluster name.
- 10. Click Next.
- 11. Click **OK** to complete the configuration.

#### Configuring the Lotus Sametime agent through the command line

You can configure the Lotus Sametime agent on a UNIX system through the command line.

Complete the following steps to configure the agent:

- 1. Change to the *ITMinstall\_dir*/bin directory, where *ITMinstall\_dir* is the installation directory of IBM Tivoli Monitoring.
- **2.** (*Optional*) To check the names and settings of configured agent instances, run the following command:

./cinfo -s sl

3. To configure the Lotus Sametime agent, run the following command:

./itmcmd config -A s1

- 4. Type in a name for the agent instance if you want to configure a new agent instance. Or type in the name of a configured agent instance that you want to reconfigure, and press Enter.
- 5. Press Enter when you are asked whether you want to edit the Monitoring Agent for Lotus Sametime. The default value is Yes.
- 6. Press Enter.
- 7. To add a new server connection, type 1, and press Enter.
- **8**. Enter server connection information by doing the following steps. For a description of the attributes, see Table 1 on page 11.
  - a. Type the host name or IP address of the Sametime community server that you want to monitor, and press Enter.
  - b. Type the user name of a Sametime administrator, and press Enter.
  - c. Type the password, and press Enter.
  - d. Confirm the password.
  - e. Type the port number for HTTP service, and press Enter.
  - f. Specify whether you need the Sametime agent to auto-discover and monitor the other servers in the same cluster.
- 9. (*Optional*) You can type 1 and press Enter to add multiple server connections to monitor multiple Sametime servers. You also have the following choices:
  - 2 Edit, to edit a server connection

**Important:** You cannot change the host name or IP address of the server in a server connection. If you need to change the host name or IP address, delete the server connection, and create a new one.

- 3 Del, to delete a server connection
- 4 Next, to change to next server connection
- 5 Exit, to exit the server connection section

**Tip:** You can configure the community servers that belong to the same logical group to be monitored by the same agent instance. For example, you can configure all community servers at site A to be monitored by one agent instance, and all community servers at site B to be monitored by another agent instance.

- 10. Type 5, and press Enter.
- **11**. Specify whether you want to enable function tests. If you select true, specify the configuration information. For a description of the attributes, see Table 2 on page 12.
  - a. Specify two different user accounts that are dedicated for function tests.

#### Important:

- 1) Use two dedicated user accounts for function tests. Otherwise, function tests cannot be performed if the user accounts are used somewhere else at the same time.
- 2) When create and configure the two user accounts, leave the home Sametime server setting blank, or set the value to the cluster name.
- b. Enable the periodical function tests that you need.
- **c**. Specify whether you want to enable function tests for all server connections that you have configured, including auto-discovered servers.
- d. Specify additional servers for which you want to perform periodical function tests.
- 12. Press Enter when you are asked whether the agent connects to a Tivoli Enterprise Monitoring Server.
- **13**. Configure the connection between the agent and the Tivoli Enterprise Monitoring Server:
  - a. Type the host name of the Tivoli Enterprise Monitoring Server, and press Enter.
  - b. Type the network protocol that the Tivoli Enterprise Monitoring Server uses to communicate with the agent; you have four choices: IP.UDP, SNA, IP.PIPE, or IP.SPIPE.
  - c. Depending on the type of protocol you specified, provide required information when prompted.
  - d. Press Enter when you are asked whether you want to configure the connection to a secondary Tivoli Enterprise Monitoring Server. The default value is No.
  - e. Press Enter to accept the default value for the optional primary network name. The default value is none.

#### Completing a silent configuration of the Lotus Sametime agent

The Lotus Sametime agent supports silent configuration on Windows and UNIX systems. To perform the silent configuration, do the following steps:

1. Create a response file on the workstation where the Lotus Sametime agent is installed. The response file is a .txt file that contains the configuration options of the agent. The following example is a response file with all configuration options:

INSTANCE=InstanceName USERID.hostname1=UserName PASSWORD.hostname1=Password HTTP PORT.hostname1=80 AUTO DISCOVERY.hostname1=True USERID.hostname2=UserName PASSWORD.hostname2=Password HTTP PORT.hostname2=80 AUTO DISCOVERY.hostname2=False FT SELECT=True TEST USER 1=UserName TEST USER 1 PASSWORD=Password TEST\_USER\_2=UserName TEST\_USER\_2\_PASSWORD=Password LOGIN TEST ENABLE=True

AWARENESS\_TEST\_ENABLE=True IM\_TEST\_ENABLE=False FT\_ON\_CONNECTIONS=True ADDITIONAL\_SERVERS=HostServer

where:

- *InstanceName* is the name of the agent instance. Only letters, Arabic numerals, the underline character (\_), and the minus character (-) can be used in the instance name.
- *hostname1* and *hostname2* are the host names of two community servers. This attribute does not support IP addresses or host names that with domain names. For example, use computer1 instead of computer1.cn.yourcompany.com.

**Tip:** You can configure the community servers that belong to the same logical group to be monitored by the same agent instance. For example, you can configure all community servers at site A to be monitored by one agent instance, and all community servers at site B to be monitored by another agent instance.

- 2. Complete one of the following procedures according to your operating system:
  - For Windows systems, run the following commands in the command line:
    - a. Create an agent instance with the kinconfg -wks1*InstanceName* command.
    - b. Configure the agent instance with the kinconfg -nResponse\_File\_Path -ciks1*InstanceName* command.
  - For UNIX systems, go to the installation directory of the agent and run the following command CandleConfig -A -p *Response File Path* -o *InstanceName* s1

#### where:

*Response\_File\_Path* is the full file path of the response file.

*InstanceName* is the name of the agent instance that you want to configure. This instance name must be the same with the instance name in the response file.

**Remember:** You must specify the name of the instance that you want to configure in both the response file and the configuration command.

### Remote installation and configuration

IBM Tivoli Monitoring provides the ability to deploy monitoring agents from a central location, which is the monitoring server. You can also use the remote agent deployment function to configure deployed agents and install maintenance on your agents. For information, see the *IBM Tivoli Monitoring Installation and Setup Guide*. See the *IBM Tivoli Monitoring Command Reference* for commands that you can use to perform these tasks.

Before you can deploy any agents from a monitoring server, you must first populate the agent depot with bundles. For information about populating your agent depot, see the *IBM Tivolid Monitoring Installation and Setup Guide*.

#### Important:

- 1. The Lotus Sametime agent accesses Sametime servers through HTTP service. If you have a firewall in your environment, and the host workstations of the Lotus Sametime agent and Sametime servers are on different sides of the firewall, you must configure the firewall to enable HTTP service.
- 2. After deploying a 64-bit Lotus Sametime agent on a 64-bit Windows system with 32-bit OS agent installed or a 32-bit Lotus Sametime agent on a 64-bit Windows system with 64-bit OS agent installed, reconfigure the agent from the local workstation, or data is unavailable in workspaces.

### Deploying through the portal

Refer to the *IBM Tivoli Monitoring Installation and Setup Guide* for detailed information about deploying non-OS agents.

In the New Managed System Configuration window, enter configuration information of the monitoring agent. See Table 1 on page 11 and Table 2 on page 12 for the a description of the required fields.

**Tip:** You can configure the community servers that belong to the same logical group to be monitored by the same agent instance. For example, you can configure all community servers at site A to be monitored by one agent instance, and all community servers at site B to be monitored by another agent instance.

#### Deploying through the command line

For detailed information about deploying non-OS agents, see the *IBM Tivoli Monitoring Installation and Setup Guide*.

For information about displaying the configuration options that are available to use with the **configureSystem** or **addSystem** commands, see the **tacmd describeSystemType** section in the *IBM Tivoli Monitoring Command Reference*.

See Table 1 on page 11 and Table 2 on page 12 for agent-specific configuration information.

**Tip:** You can configure the community servers that belong to the same logical group to be monitored by the same agent instance. For example, you can configure all community servers at site A to be monitored by one agent instance, and all community servers at site B to be monitored by another agent instance.

addSystem: The tacmd addSystem command deploys an agent if it is not already installed on the node.

**Important:** When you deploy an agent using the tacmd addSystem -t *pc* -n *node* -p *properties* command, the length of the *properties* string must not exceed the maximum length of 2500 characters. And only letters, Arabic numerals, the underline character (\_), and the minus character (-) can be used in the instance name.

The following command is an example of remote deployment for the Lotus Sametime agent:

```
tacmd addsystem -t s1 -n Primary:sample.node.name:NT
 -p INSTANCE=InstanceName
connections.hostname1.USERID=UserID
connections.hostname1.PASSWORD=Password
connections.hostname1.HTTP PORT=PortNum
 connections.hostname1.AUTO DISCOVERY=True
 connections.hostname2.USERID=UserID
connections.hostname2.PASSWORD=Password
connections.hostname2.HTTP PORT=PortNum
 connections.hostname2.AUTO DISCOVERY=True
 function tests.FT SELECT=true
 function tests.TEST USER 1=UserID
 function_tests.TEST_USER_1_PASSWORD=Password
 function_tests.TEST_USER_2=UserID
 function tests.TEST USER 2 PASSWORD=Password
 \texttt{function\_tests.LOGIN\_TEST\_ENABLE}{=} true
 function_tests.AWARENESS_TEST_ENABLE=true
 function tests.IM TEST ENABLE=true
 function tests.FT ON CONNECTIONS=true
 function tests.TARGET HOSTS=HostServer
```

The parameters in the example are shown on separate lines for clarity. When typing the command, type all the parameters on one line.

**configureSystem:** Use the tacmd configureSystem command to edit configuration options of an existing agent. After the command is issued, the agent is restarted automatically for the new configuration parameters to take effect.

The following command is an example of remote configuration for the Lotus Sametime agent:

```
tacmd configuresystem -m System
-p INSTANCE=InstanceName
function_tests.AWARENESS_TEST_ENABLE=true
function_tests.IM_TEST_ENABLE=true
```

The parameters in the example are shown on separate lines for clarity. When typing the command, type all of the parameters on one line.

### Setting environment variables

Perform one of the following procedures to set the environment variables for the Lotus Sametime agent:

- On Windows systems, you can use the Manage Tivoli Monitoring Services to set environment variables:
  - To open the Manage Tivoli Enterprise Monitoring Services window, click Start > Programs> IBM Tivoli Monitoring> Manage Tivoli Monitoring Services.
  - 2. Right-click the agent instance that you want to configure, and click Advanced> Edit Variables.
  - 3. In the Override Local Variable Settings window, do one of the following two steps:
    - Select the variable that you want to edit, and click Edit.
    - If the variable does not exist, click Add, and enter the name and the value that you want to set.

For a description of the variables, see Table 3.

- 4. Click OK to close the Add Environment Setting Override window.
- 5. Click OK.
- 6. Restart the agent instance for the changes to take effect.
- On Windows and UNIX systems, you can edit the configuration file to set environment variables:
  - Open the configuration file. On Windows systems, the file path of the configuration file is *install\_dir*\TMAITM6\KS1ENV\_*InstanceName*. On UNIX systems, the file path of the configuration file is *install\_dir*/config/ks1.ini. *install\_dir* is the installation directory of the Lotus Sametime agent, and *InstanceName* is the name of the agent instance.
  - 2. Set the environment variables as needed. For a description of the variables, see Table 3.
  - 3. Restart the agent instance for the changes to take effect.

| Variable                    | Description                                                                                                    |
|-----------------------------|----------------------------------------------------------------------------------------------------|
| KS1_FUNCTION_TEST_INTERVAL  | The interval of periodical function tests. The value must be greater than the default, which is 600 (in seconds).                                                                                         |
| KS1_STATISTIC_CACHE_TIMEOUT | The timeout value for the agent cache of community statistic data in seconds.                                                                                                    |
| CDP_DP_ACTION_TIMEOUT       | The maximum execution time of Take Action commands.<br>If the execution time is exceeded, the agent stops the<br>execution. The default value is 20 (in seconds). The<br>minimum value is 5 (in seconds). |
| JAVA_TRACE_LEVEL            | The trace level of log files for the agent Java process. The valid values are OFF, FATAL, ERROR, WARN, INFO, DEBUG_MIN, DEBUG_MID, DEBUG_MAX, and ALL.                                                    |
| JAVA_TRACE_MAX_FILE_SIZE    | The maximum size (in KB) of each log file for the agent Java process. The default value is 5000.                                                                                                    |

Table 3. Environment variable description

Table 3. Environment variable description (continued)

| Variable             | Description                                        |  |
|----------------------|----------------------------------------------------|--|
| JAVA_TRACE_MAX_FILES | The maximum number of log files for the agent Java |  |
|                      | process. The default value is 4.                   |  |

### Starting or stopping the Lotus Sametime agent

After you install and configure the Louts Sametime agent, you must start the agent using the command relevant to the operating system and location where the Lotus Sametime agent is running. Table 4 shows which interfaces you can use with Windows and UNIX systems locally and remotely.

| Operation system | Local                                  | Remote                                 |
|------------------|----------------------------------------|----------------------------------------|
| Windows          | Manage Tivoli Monitoring Services      | • Tivoli Enterprise Portal             |
|                  | <ul> <li>tacmd startAgent</li> </ul>   | • tacmd startAgent                     |
|                  | <ul> <li>tacmd stopAgent</li> </ul>    | <ul> <li>tacmd stopAgent</li> </ul>    |
|                  | <ul> <li>tacmd restartAgent</li> </ul> | <ul> <li>tacmd restartAgent</li> </ul> |
| UNIX             | Manage Tivoli Monitoring Services      | • Tivoli Enterprise Portal             |
|                  | itmcmd agent                           | • itmcmd agent                         |
|                  | CandleAgent                            | CandleAgent                            |

Table 4. Interfaces for starting and stopping the Lotus Sametime agent

#### Manage Tivoli Enterprise Monitoring Services

To use Manage Tivoli Enterprise Monitoring Services to start the Lotus Sametime agent, start the Manage Tivoli Enterprise Monitoring Services utility.

#### **Tivoli Enterprise Portal**

For information about using the Tivoli Enterprise Portal to start or stop the monitoring agent, see the "Working with monitoring agents" and "Starting and stopping a monitoring agent" sections in the *IBM Tivoli Monitoring Administrator's Guide*.

#### tacmd command line

In the following examples, the tacmd command is used to start, stop, or restart all the Lotus Sametime agent instances on a Windows system:

- tacmd startAgent -t s1
- tacmd stopAgent -t s1
- tacmd restartAgent -t s1

For information about using the tacmd commands, see the IBM Tivoli Monitoring Command Reference.

#### itmcmd command line

Use the following commands to start or stop a Lotus Sametime agent instance on a UNIX system:

- ./itmcmd agent -o instance\_name start s1
- ./itmcmd agent -o *instance\_name* stop s1

-o Specifies the Lotus Sametime agent instance that you already configured to start or stop.

To check the names and settings of configured agent instances, navigate to the *ITMinstall\_dir/*bin directory, and run the following command:

./cinfo -s s1

#### CandleAgent command line

Use the following commands to start or stop a Lotus Sametime instance on a UNIX system:

• ./CandleAgent -o *instance\_name* start s1

- ./CandleAgent -o instance\_name stop s1
- -o Specifies a previously configured Lotus Sametime agent instance that you want to start or stop.

To check the names and settings of configured agent instances, navigate to the *ITMinstall\_dir/*bin directory, and run the following command:

./cinfo -s s1

### Performing function tests using the Lotus Sametime agent

The Lotus Sametime agent provides the following three types of function tests, and you can use these function tests to determine the problems with Sametime community servers:

· Login test: tests whether a server can be logged in

The Lotus Sametime agent uses users that are specified during the configuration to log on to the monitored community server. If the login succeeds, a success message and the response time are displayed; otherwise, an error message and the cause of failure are displayed.

· Awareness test: tests whether two online users can be aware of each other

The Lotus Sametime agent uses the two users that are specified during the configuration to log on to the monitored community server. Then the agent changes the status of one user and check whether the other user can be aware of the change. If yes, a success message and the response time are displayed; otherwise, an error message and the cause of failure are displayed.

· Instant messaging test: tests whether messages can be sent and received between two users

The Lotus Sametime agent uses the two users that are specified during the configuration to log on to the monitored community server. Then the agent sends a test message from one user to the other user and check whether the message can be received. If yes, a success message and the response time are displayed; otherwise, an error message and the cause of failure are displayed.

You can enable the Lotus Sametime agent to perform these function test periodically, and you can also perform on-demand function tests through Take Action commands.

To perform function tests, you must enable function tests when configuring the Lotus Sametime agent. After the agent is configured, if you need to enable or disable function test, re-configure and restart the agent. For instructions on how to enable periodical function tests, see "Local configuration" on page 8 or "Remote installation and configuration" on page 17.

**Important:** You must specify the users for function tests when configuring the Lotus Sametime agent. And use two dedicated user accounts for function tests. Otherwise, function tests cannot be performed if the user accounts are used somewhere else at the same time.

#### Performing periodical function tests

You can enable periodical function tests when configuring the Lotus Sametime agent. The agent performs function tests periodically in the background. After the agent is configured, if you need to enable or disable function tests, re-configure and restart the agent.

If periodical function tests are enabled, with default settings, periodical function tests are performed every 600 seconds. You can set a longer interval by changing the value of the environmental variable. If you set a interval that is shorter than 600 seconds, periodical function tests are performed every 600 seconds. For instructions on how to set environmental variables, see "Setting environment variables" on page 19.

For each Sametime community server, the results of periodical function test are displayed in the Periodical Function Test Results workspace.

For the host server, the results of periodical function tests are displayed in the Periodical Function Test Results for Community view of the Function Test Results workspace.

#### Performing on-demand function tests

To perform function tests, you must enable function tests when configuring the Lotus Sametime agent. After the agent is configured, if you need to enable or disable function tests, re-configure and restart the agent.

You can perform on-demand function tests using Take action commands. To perform a function test, do the following steps:

- 1. Select an agent-level navigator item or open an agent-level workspace.
- 2. Right-click the navigator item or right-click in the workspace, and select Take Action->Select.
- 3. Select the Take action command for the function test that you want to perform.
  - Execute\_Function\_Awareness, performs an awareness test
  - Execute\_Function\_IM, performs an instant messaging test
  - Execute\_Function\_Login, performs a login test
- 4. Enter the host name or IP address of the target servers.
- 5. You can ignore the Destination Systems attribute, and press OK. The test result is displayed.

Detailed information about on-demand function tests is displayed in the On-demand Function Test Results view of the Function Test Results workspace.

### Appendix. ITCAM for Applications documentation library

Various publications are relevant to the use of ITCAM for Applications.

For information about how to access and use the publications, see **Using the publications** (http://pic.dhe.ibm.com/infocenter/tivihelp/v61r1/topic/com.ibm.itm.doc\_6.3/common/using\_publications.htm).

To find publications from the previous version of a product, click **Previous versions** under the name of the product in the **Contents** pane.

Documentation for this product is in the ITCAM for Applications Information Center (http://publib.boulder.ibm.com/infocenter/tivihelp/v24r1/topic/com.ibm.itcama.doc\_7.2.1/ welcome\_apps721.html):

- Quick Start Guide
- Offering Guide
- Download instructions
- Links to Prerequisites
- Installation and Configuration Guide for each agent
- · Link to Reference information for each agent
- · Link to Troubleshooting Guide for each agent

### **Prerequisite publications**

To use the information about the agents effectively, you must have some prerequisite knowledge.

See the following information at the IBM Tivoli Monitoring Information Center (http://pic.dhe.ibm.com/ infocenter/tivihelp/v61r1/index.jsp) to gain prerequisite knowledge:

- IBM Tivoli Monitoring Administrator's Guide
- IBM Tivoli Monitoring Installation and Setup Guide
- IBM Tivoli Monitoring High Availability Guide for Distributed Systems
- IBM Tivoli Monitoring: Installation and Configuration Guides for the following agents: Operating System agents and Warehouse agents
- IBM Tivoli Monitoring: User's Guides for the following agents: Agentless OS monitors, Log file agent, System p agents, Systems Director base agent
- IBM Tivoli Monitoring Agent Builder User's Guide
- IBM Tivoli Monitoring Command Reference
- IBM Tivoli Monitoring: Messages
- IBM Tivoli Monitoring Troubleshooting Guide
- IBM Tivoli Monitoring: References for the following agents: Operating System agents and Warehouse agents
- IBM Tivoli Monitoring: Troubleshooting Guides for the following agents: Operating System agents and Warehouse agents
- Tivoli Enterprise Portal User's Guide

### **Related publications**

The publications in related information centers provide useful information.

See the following information centers, which you can find by accessing Tivoli Documentation Central (https://www.ibm.com/developerworks/community/wikis/home?lang=en#!/wiki/Tivoli %20Documentation%20Central):

- Tivoli Monitoring
- Tivoli Application Dependency Discovery Manager
- Tivoli Business Service Manager
- Tivoli Common Reporting
- Tivoli Enterprise Console
- Tivoli Netcool/OMNIbus

### **Tivoli Monitoring Community on Service Management Connect**

Service Management Connect (SMC) is a repository of technical information that is organized by communities.

Access Service Management Connect at https://www.ibm.com/developerworks/servicemanagement.

For information about Tivoli products, see the Application Performance Management community (http://www.ibm.com/developerworks/servicemanagement/apm/index.html).

Connect, learn, and share with Service Management professionals. Get access to developers and product support technical experts who provide their perspectives and expertise. You can use SMC for these purposes:

- Become involved with transparent development, an ongoing, open engagement between other users and IBM developers of Tivoli products. You can access early designs, sprint demonstrations, product roadmaps, and prerelease code.
- Connect one-on-one with the experts to collaborate and network about Tivoli and the (enter your community name here) community.
- Read blogs to benefit from the expertise and experience of others.
- Use wikis and forums to collaborate with the broader user community.

### Other sources of documentation

You can obtain additional technical documentation about monitoring products from other sources.

See the following sources of technical documentation about monitoring products:

- IBM Integrated Service Management Library (http://www.ibm.com/software/brandcatalog/ ismlibrary/) is an online catalog that contains integration documentation as well as other downloadable product extensions.
- IBM Redbook publications (http://www.redbooks.ibm.com/) include Redbooks<sup>®</sup> publications, Redpapers, and Redbooks technotes that provide information about products from platform and solution perspectives.
- Technotes (http://www.ibm.com/support/entry/portal/software), which are found through the IBM Software Support website, provide the latest information about known product limitations and workarounds.

### **Notices**

This information was developed for products and services offered in the U.S.A. IBM may not offer the products, services, or features discussed in this document in other countries. Consult your local IBM representative for information on the products and services currently available in your area. Any reference to an IBM product, program, or service is not intended to state or imply that only that IBM product, program, or service may be used. Any functionally equivalent product, program, or service that does not infringe any IBM intellectual property right may be used instead. However, it is the user's responsibility to evaluate and verify the operation of any non-IBM product, program, or service.

IBM may have patents or pending patent applications covering subject matter described in this document. The furnishing of this document does not give you any license to these patents. You can send license inquiries, in writing, to:

IBM Director of Licensing IBM Corporation North Castle Drive Armonk, NY 10504-1785 U.S.A.

For license inquiries regarding double-byte (DBCS) information, contact the IBM Intellectual Property Department in your country or send inquiries, in writing, to:

Intellectual Property Licensing Legal and Intellectual Property Law IBM Japan Ltd. 19-21, Nihonbashi-Hakozakicho, Chuo-ku Tokyo 103-8510, Japan

The following paragraph does not apply to the United Kingdom or any other country where such provisions are inconsistent with local law:

INTERNATIONAL BUSINESS MACHINES CORPORATION PROVIDES THIS PUBLICATION "AS IS" WITHOUT WARRANTY OF ANY KIND, EITHER EXPRESS OR IMPLIED, INCLUDING, BUT NOT LIMITED TO, THE IMPLIED WARRANTIES OF NON-INFRINGEMENT, MERCHANTABILITY OR FITNESS FOR A PARTICULAR PURPOSE.

Some states do not allow disclaimer of express or implied warranties in certain transactions, therefore, this statement might not apply to you.

This information could include technical inaccuracies or typographical errors. Changes are periodically made to the information herein; these changes will be incorporated in new editions of the publication. IBM may make improvements and/or changes in the product(s) and/or the program(s) described in this publication at any time without notice.

Any references in this information to non-IBM Web sites are provided for convenience only and do not in any manner serve as an endorsement of those Web sites. The materials at those Web sites are not part of the materials for this IBM product and use of those Web sites is at your own risk.

IBM may use or distribute any of the information you supply in any way it believes appropriate without incurring any obligation to you.

Licensees of this program who wish to have information about it for the purpose of enabling: (i) the exchange of information between independently created programs and other programs (including this one) and (ii) the mutual use of the information which has been exchanged, should contact:

IBM Corporation 2Z4A/101 11400 Burnet Road Austin, TX 78758 U.S.A.

Such information may be available, subject to appropriate terms and conditions, including in some cases payment of a fee.

The licensed program described in this document and all licensed material available for it are provided by IBM under terms of the IBM Customer Agreement, IBM International Program License Agreement or any equivalent agreement between us.

Any performance data contained herein was determined in a controlled environment. Therefore, the results obtained in other operating environments may vary significantly. Some measurements may have been made on development-level systems and there is no guarantee that these measurements will be the same on generally available systems. Furthermore, some measurement may have been estimated through extrapolation. Actual results may vary. Users of this document should verify the applicable data for their specific environment.

Information concerning non-IBM products was obtained from the suppliers of those products, their published announcements or other publicly available sources. IBM has not tested those products and cannot confirm the accuracy of performance, compatibility or any other claims related to non-IBM products. Questions on the capabilities of non-IBM products should be addressed to the suppliers of those products.

All statements regarding IBM's future direction or intent are subject to change or withdrawal without notice, and represent goals and objectives only.

All IBM prices shown are IBM's suggested retail prices, are current and are subject to change without notice. Dealer prices may vary.

This information is for planning purposes only. The information herein is subject to change before the products described become available.

This information contains examples of data and reports used in daily business operations. To illustrate them as completely as possible, the examples include the names of individuals, companies, brands, and products. All of these names are fictitious and any similarity to the names and addresses used by an actual business enterprise is entirely coincidental.

#### COPYRIGHT LICENSE:

This information contains sample application programs in source language, which illustrate programming techniques on various operating platforms. You may copy, modify, and distribute these sample programs in any form without payment to IBM, for the purposes of developing, using, marketing or distributing application programs conforming to the application programming interface for the operating platform for which the sample programs are written. These examples have not been thoroughly tested under all conditions. IBM, therefore, cannot guarantee or imply reliability, serviceability, or function of these programs. You may copy, modify, and distribute these sample programs in any form without payment to IBM for the purposes of developing, using, marketing, or distributing application programs conforming to IBM's application programming interfaces.

Each copy or any portion of these sample programs or any derivative work, must include a copyright notice as follows:

© IBM 2009. Portions of this code are derived from IBM Corp. Sample Programs. © Copyright IBM Corp. 2009. All rights reserved.

If you are viewing this information in softcopy form, the photographs and color illustrations might not be displayed.

### Trademarks

IBM, the IBM logo, and ibm.com<sup>®</sup> are trademarks or registered trademarks of International Business Machines Corp., registered in many jurisdictions worldwide. Other product and service names might be trademarks of IBM or other companies. A current list of IBM trademarks is available on the web at Copyright and trademark information (www.ibm.com/legal/copytrade.shtml).

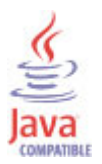

Java and all Java-based trademarks and logos are trademarks or registered trademarks of Oracle and/or its affiliates.

Linux is a registered trademark of Linus Torvalds in the United States, other countries, or both.

Microsoft and Windows are trademarks of Microsoft Corporation in the United States, other countries, or both.

UNIX is a registered trademark of The Open Group in the United States and other countries.

Other company, product, or service names may be trademarks or service marks of others.

### Privacy policy considerations

IBM Software products, including software as a service solutions, ("Software Offerings") may use cookies or other technologies to collect product usage information, to help improve the end user experience, to tailor interactions with the end user or for other purposes. In many cases no personally identifiable information is collected by the Software Offerings. Some of our Software Offerings can help enable you to collect personally identifiable information. If this Software Offering uses cookies to collect personally identifiable information, specific information about this offering's use of cookies is set forth below.

Depending upon the configurations deployed, this Software Offering may use session cookies that collect each user's user name for purposes of session management, authentication, and single sign-on configuration. These cookies cannot be disabled.

If the configurations deployed for this Software Offering provide you as customer the ability to collect personally identifiable information from end users via cookies and other technologies, you should seek your own legal advice about any laws applicable to such data collection, including any requirements for notice and consent.

For more information about the use of various technologies, including cookies, for these purposes, See IBM's Privacy Policy at http://www.ibm.com/privacy and IBM's Online Privacy Statement at http://www.ibm.com/privacy/details the section entitled "Cookies, Web Beacons and Other

Technologies" and the "IBM Software Products and Software-as-a-Service Privacy Statement" at http://www.ibm.com/software/info/product-privacy.

### Index

### A

agent functions 1 Agent Management Services 3 Application Performance Management community on SMC 24 attributes default server configuration descriptions 11 Function test user configuration descriptions 12

### С

CandleAgent command 20 command tacmd addSystem 18 tacmd configureSystem 19 commands CandleAgent 20 itmcmd 20 tacmd 20 components 2 IBM Tivoli Monitoring 2 configuration 8 agent 5 local command line 15 Local TEMS 9 remote 17 command line 18 setting environment variables 19 silent 16 configuring the monitoring agent 5 cookies 27

## D

descriptions default server configuration 11 environment variables 19 Function test user configuration 12 documentation *See* publications

### E

environment variables descriptions 19 setting 19

### F

function tests types 21

IBM Tivoli Monitoring 2 overview 1 installation 8 agent 5 installing language packs 5 installing the monitoring agent 5 Integrated Service Management Library documentation 24 interface user 3 itmcmad command 20

### L

language packs 5 installing 5 silent installation 5 Lotus Sametime agent starting, stopping prerequisites 20

### Μ

monitoring agents starting, stopping CandleAgent 20 itmcmd 20 MTMS 20 tacmd 20 TEP 20 UNIX 20 Windows 20

### 0

operating systems 5 overview IBM Tivoli Monitoring 1

### Ρ

prerequisite publications 23 prerequisites starting or stopping agents 20 privacy policy 27 publications 23, 24 IBM Tivoli Monitoring 23 Integrated Service Management Library 24 prerequisite 23 Redbooks 24 related 24 Service Management Connect 24 SMC *See* Service Management Connect Technotes 24 wikis 24

### R

Redbooks 24 requirements 5 response file template 5

### S

Service Management Connect 24 silent installation 5 silent installation of language packs 5 SMC See Service Management Connect starting agents CandleAgent 20 itmcmd 20 MTMS 20 prerequisites 20 tacmd 20 TEP 20 UNIX 20 Windows 20 stopping agents CandleAgent 20 itmcmd 20 MTMS 20 prerequisites 20 tacmd 20 TEP 20 UNIX 20 Windows 20

### Т

tacmd command 20 Technotes 24 tests function types 21

### U

user interface options 3

### W

wikis 24

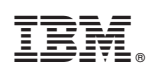

Printed in USA

SC27-5676-00

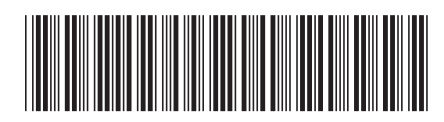